# SD-WAN - Identificação e Solução de Problemas de Interface GRE

#### Contents

Introduction Informações de Apoio Metodologia Prática

### Introduction

Este documento descreve como solucionar problemas de interface GRE (Generic Routing Encapsulation) em um ambiente SD-WAN.

### Informações de Apoio

Na solução Cisco Viptela, os casos de uso para interfaces GRE incluem:

- Enviar tráfego para ZScaler (HTTP-Proxy) via vSmart Data-Policy ou localmente.
- Interface GRE de serviço principal com backup padrão para o data center.
- Cadeamento de serviços

Há casos em que a interface GRE pode não aparecer e/ou não funcionar.

Nessas situações, verifique se

- A interface GRE está ativa/ativa via: show interface gre\*
- GRE Keepalives via: show tunnel gre-keepalives

## Metodologia

Se houver um problema, configure uma lista de controle de acesso (ACL ou lista de acesso) para ver se os pacotes GRE (47) estão saindo/entrando.

Você não consegue ver os pacotes GRE através de TCP Dump, pois os pacotes são gerados pelo caminho rápido.

Às vezes, devido à conversão de endereço de rede (NAT), as manutenções de atividade de GRE podem ser descartadas. Nesse caso, desative o keepalive e veja se o túnel aparece.

Além disso, se o túnel GRE estiver constantemente oscilando e desabilitando keepalives, isso manterá a interface ativa/ativa.

No entanto, tem uma desvantagem, em que, se há uma questão legítima, é difícil descobrir que o GRE não funciona.

Veja aqui no documento que mostra um exemplo.

Esta é uma configuração de interface GRE em funcionamento

IN VPN0

```
vpn 0
interface gre1
 ip address 192.0.2.1/30
 tunnel-source
 tunnel-destination
 tcp-mss-adjust 1300
 no shutdown
 !
interface gre2
 ip address 192.0.2.5/30
 tunnel-source
 tunnel-destination
 tcp-mss-adjust 1300
 no shutdown
 1
1
no lado Serviço
```

vpn service FW interface grel gre2

Na solução Cisco SD-WAN baseada em rotas vEdge, as interfaces GRE funcionam como Ativoem espera e não Ativo-Ativo.

A qualquer momento, há apenas a Interface GRE que está no estado Up/Up.

### Prática

Criar uma política para listas de acesso

```
vEdge# show running-config policy access-list
policy
access-list GRE-In
 sequence 10
  match
   protocol 47
   !
  action accept
   count gre-in
  !
 1
 default-action accept
 1
access-list GRE-Out
 sequence 10
  match
   protocol 47
  !
  action accept
   count gre-out
```

```
!
!
default-action accept
!
!
vEdge#
```

Crie contadores **gre-in** e **gre-out** e então você precisa aplicar a ACL à interface (nosso túnel caminha sobre ge0/0).

A ACL acima pode ser aplicada com o endereço de origem da interface física e o endereço de destino do ponto de extremidade GRE.

```
vEdge# show running-config vpn 0 interface ge0/0
vpn 0
interface ge0/0
 ip address 198.51.100.1/24
 tunnel-interface
  encapsulation ipsec
  max-control-connections 1
  allow-service all
  no allow-service bgp
  allow-service dhcp
  allow-service dns
  allow-service icmp
  no allow-service sshd
  no allow-service netconf
  no allow-service ntp
  no allow-service ospf
  no allow-service stun
  !
 no shutdown
 access-list GRE-In in
 access-list GRE-Out out
 !
1
vEdge#
```

Agora você pode ver os contadores dos pacotes GRE para dentro e para fora porque eles estão no caminho rápido, não se pode ver com o utilitário **tcpdump**.

vEdge# show policy access-list-counters

| NAME    | COUNTER<br>NAME | PACKETS | BYTES |
|---------|-----------------|---------|-------|
| GRE-In  | gre-in          | 176     | 10736 |
| GRE-Out | gre-out         | 88      | 2112  |

vEdge#

```
Este é o nosso túnel GRE.
```

vEdge# show interface gre1

|       |           |        |            | IF     | IF      | IF      |       |      |     |        |
|-------|-----------|--------|------------|--------|---------|---------|-------|------|-----|--------|
| TCP   |           |        |            |        |         |         |       |      |     |        |
|       |           | AF     |            | ADMIN  | OPER    | TRACKER | ENCAP | PORT |     |        |
| SPEEI | )         | MSS    |            | RX     | TX      |         |       |      |     |        |
| VPN   | INTERFACE | TYPE   | IP ADDRESS | STATUS | STATUS  | STATUS  | TYPE  | TYPE | MTU | HWADDR |
| MBPS  | DUPLEX    | ADJUST | UPTIME     | PACKET | S PACKE | TS      |       |      |     |        |

Este exemplo mostra o tráfego bidirecional (da entrada e da saída):

vEdge# show app cflowd flows TCP TIME EGRESS INGRESS SRC DEST IP CNTRL ICMP TOTAL TOTAL MIN MAX INTF INTF TO VPN SRC IP DEST IP PORT PORT DSCP PROTO BITS OPCODE NHOP IP PKTS BYTES LEN LEN START TIME EXPIRE NAME NAME \_\_\_\_\_ \_\_\_\_\_ 203.0.113.1 203.0.113.11 61478 443 0 6 10 16 0 203.0.113.254 3399 286304 60 1339 Sun Apr 8 10:23:05 2018 599 gre1 ge0/6 203.0.113.11 203.0.113.1 443 61478 0 6 24 203.0.113.1262556 0 10 ge0/6 grel 192965 40 1340 Sun Apr 8 10:23:05 2018 592 Um exemplo de desabilitação de keepalives (KA) na interface GRE:

O KA padrão é 10 (intervalo de hello) e 3 (tolerância)

Um KA de 0 0 desativa o KA na interface GRE.

cflowd flows.

```
vEdge# show running-config vpn 0 interface gre* | details
vpn 0
interface gre1
  description "Primary ZEN"
  ip address <ip/mask>
keepalive 0 0
  tunnel-source
  tunnel-destination
  no clear-dont-fragment
  mtu 1500
  tcp-mss-adjust 1300
  no shutdown
!
```

Uma interface GRE que é UP/Down é exibida como UP/UP (passando pela verificação KA).

Veja, contador de TX aqui à medida que aumenta quando o KA está DESLIGADO. Significa que

o vEdge é o TX dos pacotes, mas você não vê o aumento no contador RX, que aponta para um problema remoto.

| vEd                                  | ge# show int | erface gre*  |       |         |          |       |        |      |              |          |     |      |
|--------------------------------------|--------------|--------------|-------|---------|----------|-------|--------|------|--------------|----------|-----|------|
|                                      |              |              |       | IF      | IF       |       |        |      |              |          |     |      |
|                                      | ICP          |              |       | ADMIN   | OPER     | ENCAP | PORT   |      |              |          | SP  | 'EED |
|                                      | MSS          |              | RX    | Т       | X        |       |        |      |              |          |     |      |
| VPN                                  | INTERFACE    | IP ADDRESS   |       | STATUS  | STATUS   | TYPE  | TYPE   | MI   | TU HWADDR    |          | MB  | PS   |
| DUPLEX ADJUST UPTIME PACKETS PACKETS |              |              |       |         |          |       |        |      |              |          |     |      |
|                                      |              |              |       |         |          | <br>  |        |      |              |          |     |      |
| ###                                  | With KA ON   |              |       |         |          |       |        |      |              |          |     |      |
| 0                                    | grel         | 192.0.2.1/30 | Up    | Dow     | n nul    | l ser | rvice  | 1500 | cb:eb:98:02: | :00:00 - | -   | -    |
|                                      | 1300 -       | 4132         | 21812 | 9 31929 | 9248     |       |        |      |              |          |     |      |
| ###                                  | With KA OFF  | 1            |       |         |          |       |        |      |              |          |     |      |
| 0                                    | grel         | 192.0.2.1/3  | 0 Up  | Up      | nu       | ll se | ervice | 1500 | cb:eb:98:02  | 2:00:00  | 100 |      |
| hal                                  | f 1300       | 0:00:01:19   | 4132  | 18129 3 | 19299280 |       |        |      |              |          |     |      |